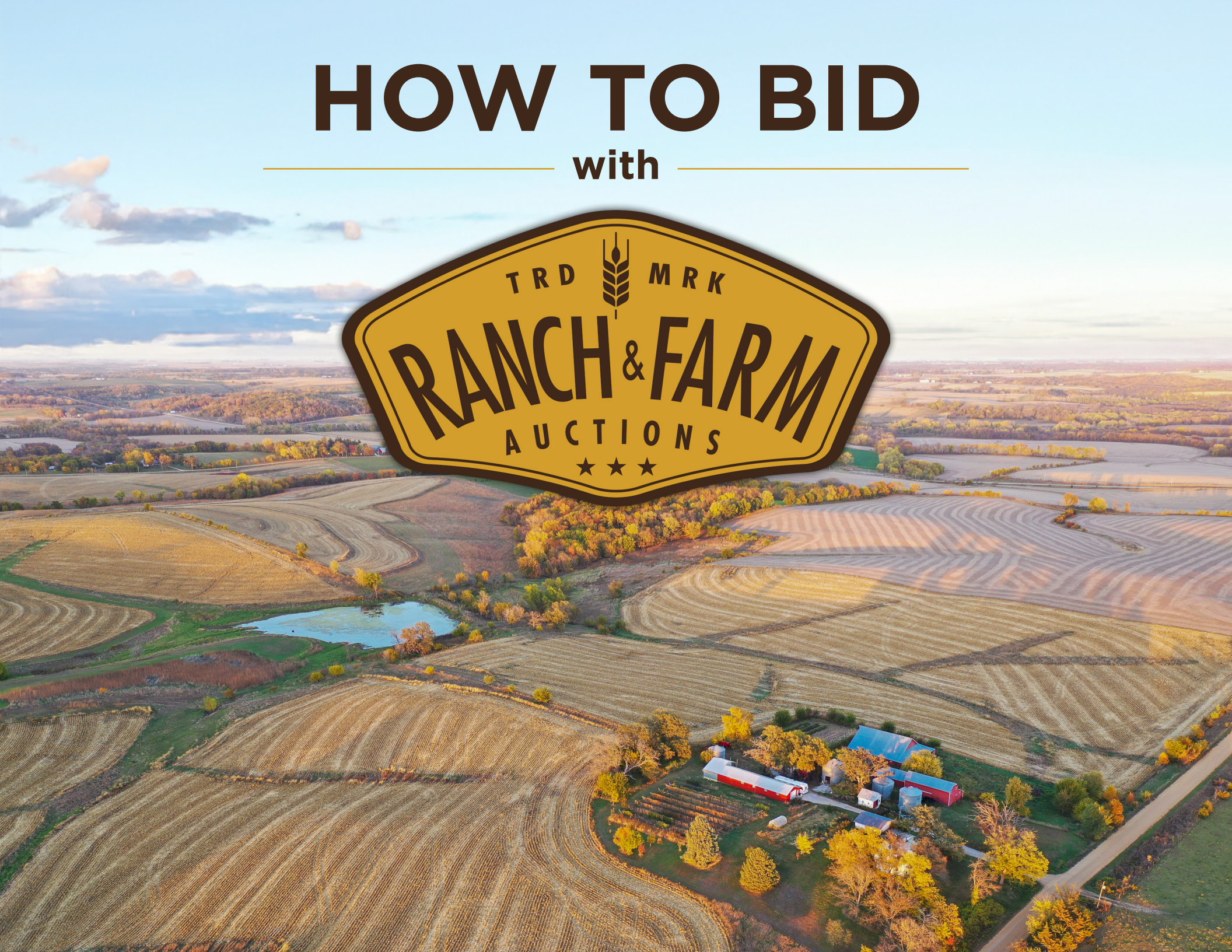

Create an online bidder account at *ranchandfarmauctions.nextlot.com* by clicking the "Register / Login" button at the top of your web browser or the "Register to bid" button on the lot you wish to bid on.

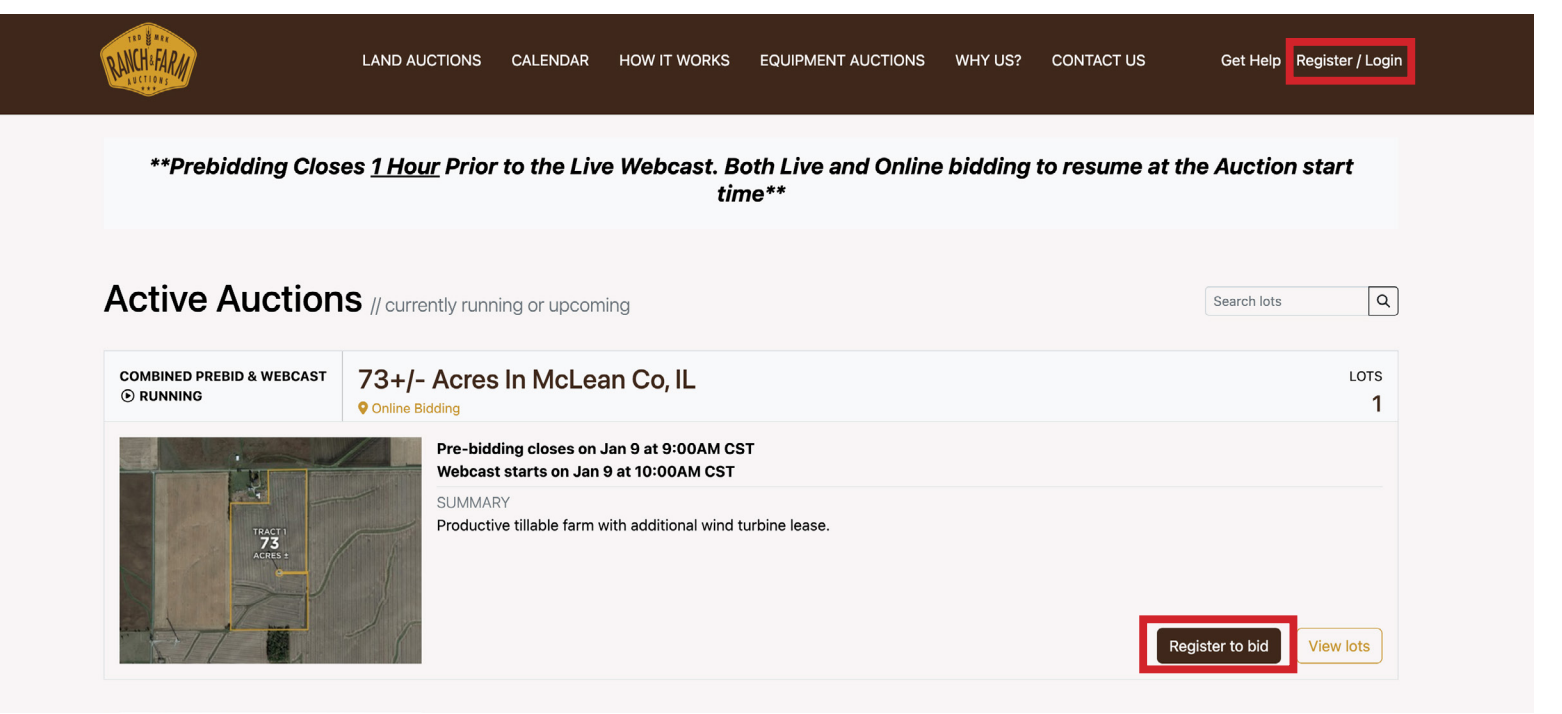

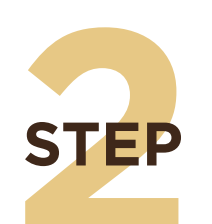

**STEP** 

| your.email@example.com                   |                       |
|------------------------------------------|-----------------------|
| First name                               | Last name             |
|                                          |                       |
| Set your password                        | Confirm your password |
|                                          |                       |
| minimum 8 characters, at least 1 capital |                       |
| letter and at least 1 digit or special   |                       |
| character                                |                       |
| _                                        |                       |

fill out the prompted fields for your account information, accept the terms, and click "Create my account".

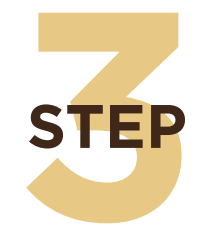

Welcome to Ranch & Farm Online Auctions!

Thank you for registering to bid online with Ranch & Farm Auctions. Now that you are registered to bid, you can follow these easy steps and you will be ready to start bidding:

1. Proceed to <u>https://ranchandfarmauctions.nextlot.com/auctions</u> to access our online bidding page and log in with your email and password.

2. Click the "Request to Bid" button for the auction in which you wish to bid.

**3.** Accept the Terms and Conditions for the auction and follow the steps required to be approved to bid.

If you have any questions feel free to call our technical support line at **217-291-6575**. Good Luck & Happy Bidding!

Sincerely,

Ranch & Farm Auctions

You will receive a confirmation email with step-by-step instructions on how to bid and a technical support phone number if you run into any issues.

After successfully signing up (you will see your name in the right hand corner of the web browser) please click "Bid" next to the sale of interest. In the next prompt, check the "Accept Terms" box and click "Confirm Accept Terms" to proceed.

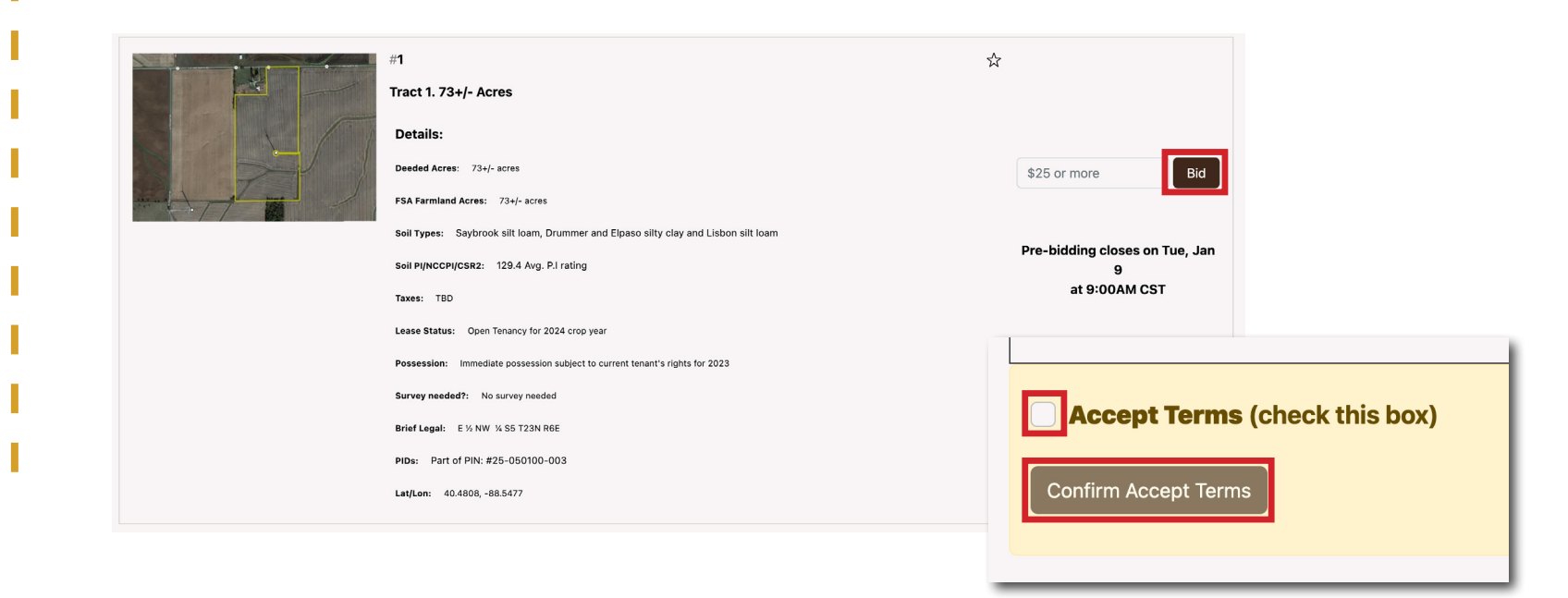

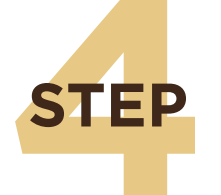

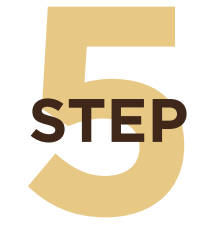

STEP

Congratulations, your request to bid at **120+/- Acres In LaSalle Co, IL** has been Approved! To read the terms and conditions <u>click here</u>. To view the lots and begin bidding in the auction once the auction is open, <u>click here</u>.

#### Auction Information:

Auction: 120+/- Acres In LaSalle Co, IL Auction type: Combined Prebid & Webcast Start Prebid Date/Time: Nov 20, 04:00pm CST End Prebid Date/Time: Jan 09, 01:00pm CST Auction Start Date/Time: Jan 09, 02:00pm CST Auction Ending Date/Time: Jan 09, 06:00pm CST

Regards, Ranch & Farm Auctions You will receive a confirmation email when you have been approved to bid. You may follow the prompts in the email to bid, or return to your account in the web browser. We encourage you to thoroughly read the Terms & Conditions before placing your bid.

#### Click the "View lots" button that appears to the right of the Lot.

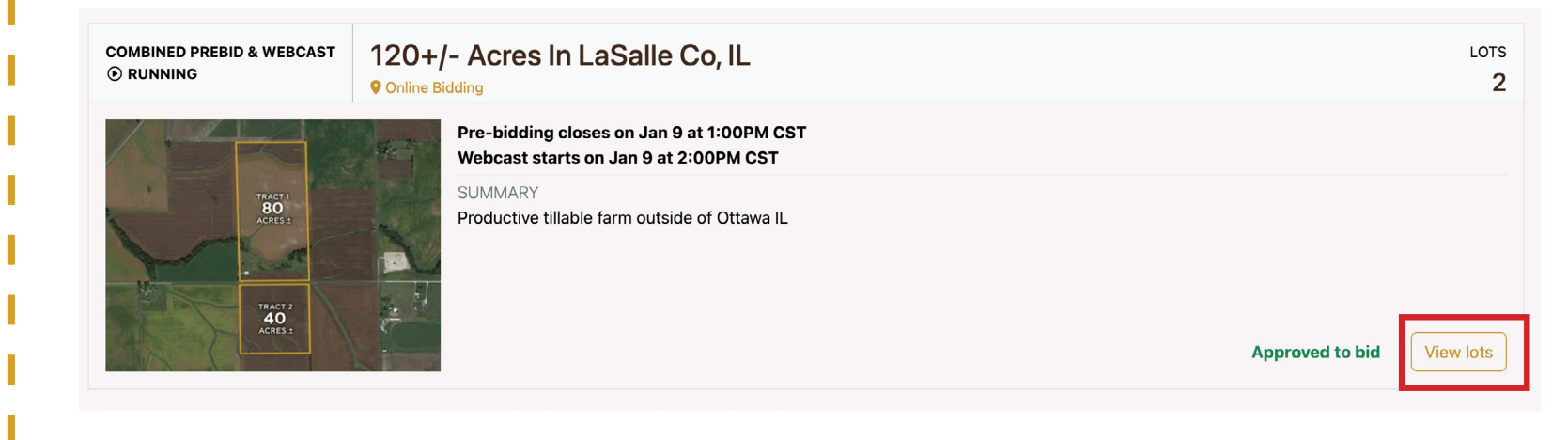

STEP

Click the "Bid" button that appears to the right of the Lot and enter your bid or maximum bid amount.

\*\*Please note that our system functions on whole dollars (i.e. a bid of \$1000 would need to entered as "1000", NOT "1000.00")\*\*

|                                                        | #1<br>Tract 1. 80+/- Acres                                                                                                    | <b></b>                                                                     |
|--------------------------------------------------------|----------------------------------------------------------------------------------------------------|-----------------------------------------------------------------------------|
|                                                        | Tract 1 Description: 80+/- acres<br>Tract 1 of the property consists of 65 tillable acres that carry an Avg. P.I. rating of 124. The primary so<br>types are Rutland silty clay loam, Streator silty clay loam and Graymont and Varna silt loam. This tract<br>has been very well maintained, including the waterways that help with drainage. There is a nice 70x40<br>machine shed located at the front of the property, and it is located in a well-manicured yard/barn lot<br>setting. There is a smaller trailer that is currently occupied, and water and electricity are available on<br>site. | il \$25 or more Bid<br>Pre-bidding closes on Tue, Jar<br>9<br>at 1:00PM CST |
|                                                        | Deeded Acres: 80+/- acres                                                                                                    |                                                                             |
| You are about to pla<br>Required min bid: \$25         | ace a bid on Lot #1                                                                                                    |                                                                             |
| Your current bid: \$25<br>Your current total bid: \$1, | 825 = \$25 × 73.0                                                                                                    |                                                                             |
| By clicking "Place Bid", you                           | agree to bid \$25 x 73.0. total of \$1.825 + the Buver's Premium                                                                                                    |                                                                             |

By doing so, you are entering a legally binding contract.

of 0.0%.

Cancel Place Bid: \$25

## **QUESTIONS ABOUT ONLINE BIDDING?** Call technical support at 217.291.6575 for assistance.

## **BIDDING CONTINUED** Placing bids during a live online auction.

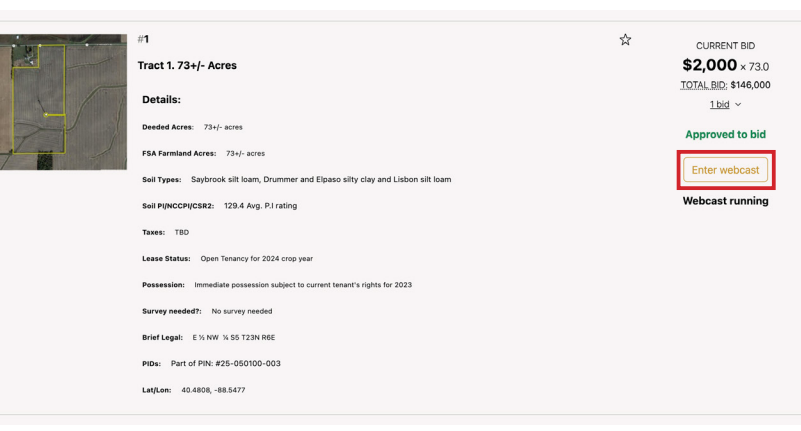

**STEP** 

On the day of the auction, after being approved to bid, the live feed will be available to join shortly before the auction begins. Click "Enter webcast" to join the live online auction feed of your preferred lot. You will be directed to a new browser window.

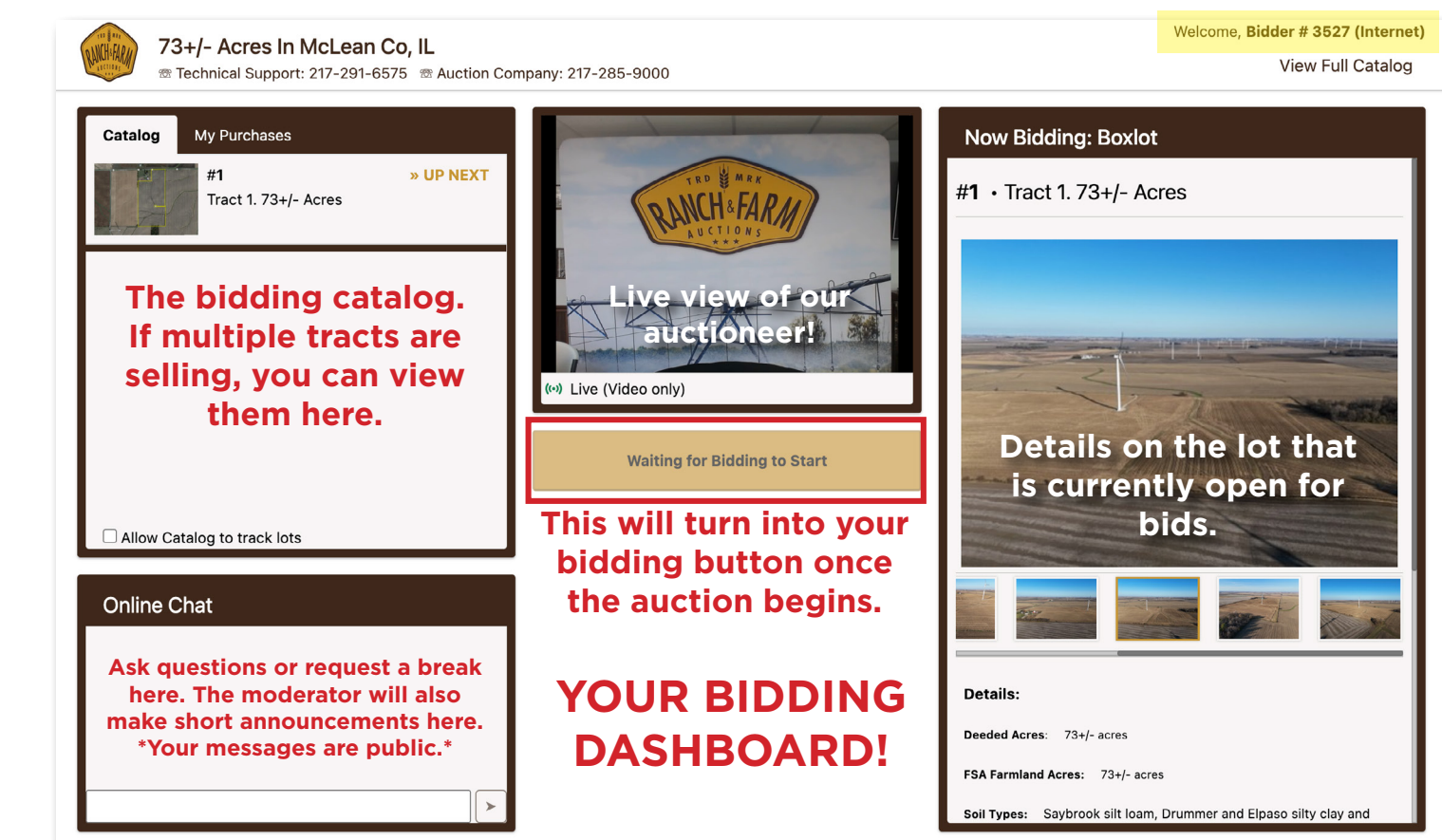

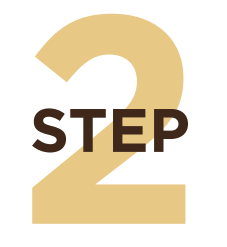

The auction will begin and the Terms & Conditions along with any other announcements will be read out loud. Be sure to have your audio turned on 40 Follow along with current bids in the "Bid History" section and keep an eye on the

"Online Chat" for announcements that you may have missed.

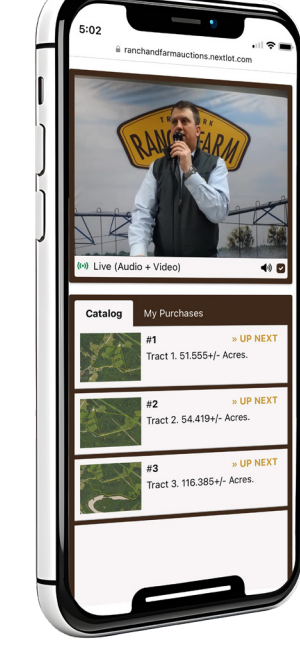

| outling hy furchases                                                                                                    |                                                                                                    | Now Bidding: Boxlot                                                                                                    |
|----------------------------------------------------------------------------------------------------|----------------------------------------------------------------------------------------------------|----------------------------------------------------------------------------------------------------|
| #1 » BIDDING NOW<br>Tract 1. 73+/- Acres                                                                                                    | RAIN SAPAN                                                                                                    | #1 • Tract 1. 73+/- Acres                                                                                                    |
|                                                                                                    | (*) Live (Audio + Video)                                                                                                    |                                                                                                    |
|                                                                                                    |                                                                                                    |                                                                                                    |
| Allow Catalog to track lots                                                                                                    | Click to Bid \$13,000<br>Total Bid: \$13,000 x 73 = \$949,000                                                                                                    | the second second secon |
| Allow Catalog to track lots Online Chat                                                                                                    | Click to Bid \$13,000<br>Total Bid: \$13,000 x 73 = \$949,000<br>Bid History                                                                                                    |                                                                                                    |
| Allow Catalog to track lots Online Chat No buyers premiums or internet fees.                                                                                                    | Click to Bid \$13,000<br>Total Bid: \$13,000 x 73 = \$949,000<br>Bid History<br>\$12,750 » FLOOR                                                                                                    |                                                                                                    |
| Allow Catalog to track lots Online Chat No buyers premiums or internet fees. 10:05am taxes prorated to closing                                                                              | Click to Bid \$13,000           Total Bid: \$13,000 x 73 = \$949,000           Bid History           \$12,750 » FLOOR           \$12,500 » 3567 (Internet)                                                                                   | Details:                                                                                                    |
| Allow Catalog to track lots Online Chat No buyers premiums or internet fees. 10:05am taxes prorated to closing 10:05am                                                                      | Bid #13,000           Total Bid: \$13,000 x 73 = \$949,000           Bid History           \$12,750 » FLOOR           \$12,500 » 3567 (Internet)           \$12,250 » FLOOR                                                                  | Details:<br>Decided Acres: 73+/- acres                                                                                                    |
| Allow Catalog to track lots  Conline Chat  No buyers premiums or internet fees.  10:05am taxes prorated to closing 10:05am Wind lease in place will transfer and will be prorated.  10:05am | Bid \$13,000           Total Bid: \$13,000 x 73 = \$949,000           Bid History           \$12,750 » FLOOR           \$12,500 » 3567 (Internet)           \$12,250 » FLOOR           \$12,250 » FLOOR           \$12,200 » 3567 (Internet) | Details:         Beeded Acres:       73+/- acres         FSA Farmland Acres:       73+/- acres                                                                                                    |

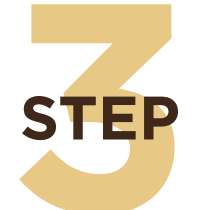

Place your bid! The yellow button is your paddle, so once you "Click to Bid" you will be locked in with your 4 digit bidder number. Follow along with the auctioneer for further instructions. Once the auction is complete, the webcast will end and the screen will go blank. Check your email for further instructions if you placed the winning bid.

# **QUESTIONS ABOUT ONLINE BIDDING?**

Call technical support at 217.291.6575 for assistance.

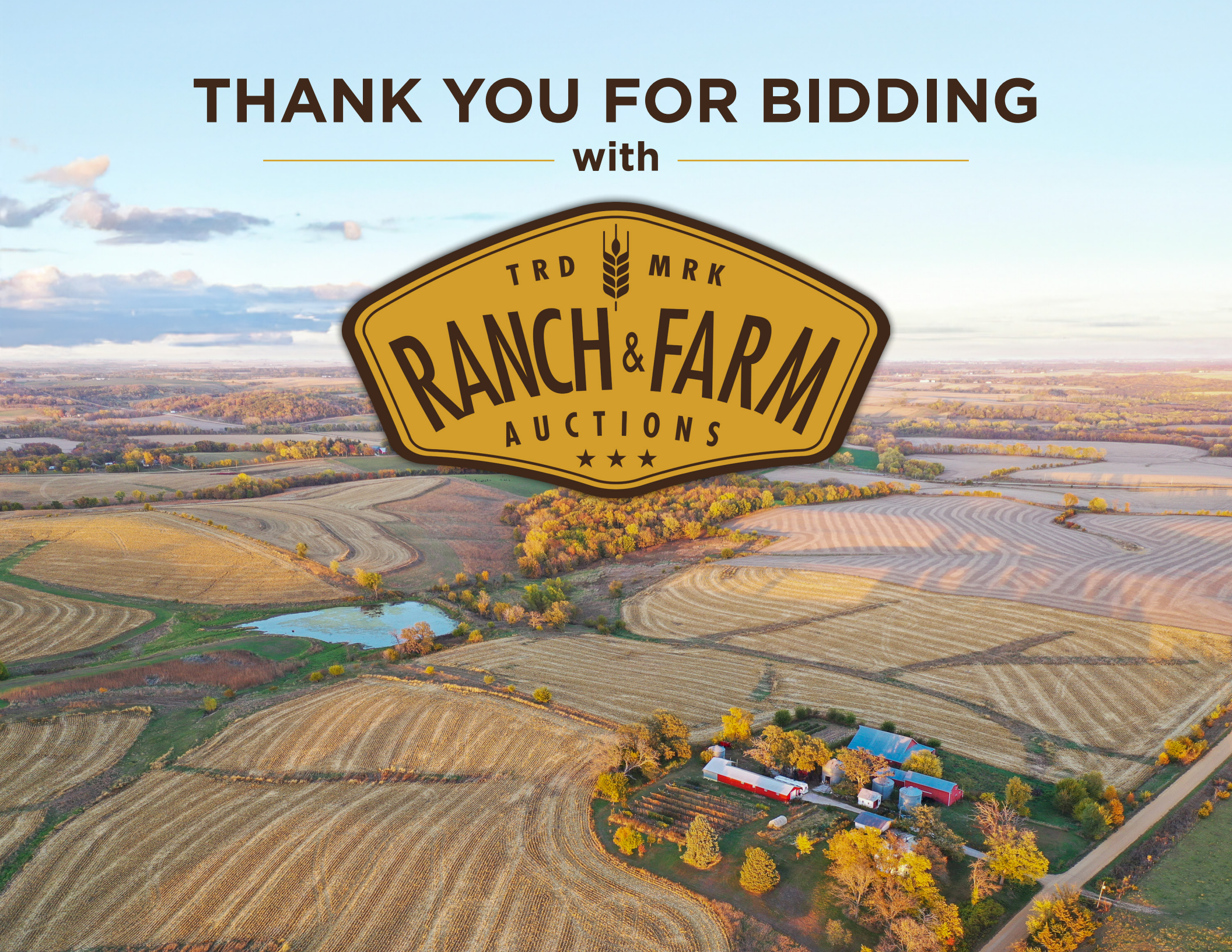